# Инструкция по работе с платформой «LECTA»

Учетная запись (аккаунт) на сайте LECTA позволяет пользоваться всеми доступными сервисами образовательной платформы.

Создав учетную запись, Вы сможете:

- Работать с учебными материалами е или доступными при активации кода доступа
- Пользоваться сервисами Тренажеры, Атлас+, ВПР
- Работать с сервисами для учителей (Классная работа, Контрольная работа, Курсы повышения квалификации)
- Использовать мобильное приложение LECTA

Если Вы не проходили процедуру регистрации на сайте LECTA или «Российский учебник», необходимо зарегистрировать новую учетную запись. Для этого:

1. Нажмите на кнопку «Вход / Регистрация» в правом верхнем углу сайта.

| < -> C @ littlss://ecta.rosuchebrik.ru/help |                               | *                                        |  |
|---------------------------------------------|-------------------------------|------------------------------------------|--|
| 😡 LECTA магазия школам учителю              | • АТЛАС+ ВПР O HAC • КОНТАКТЫ | ластипиновать вод 🔄 🖂 Вход / Регистрация |  |
| полице - Помощь                             |                               |                                          |  |
| Помощь                                      |                               |                                          |  |
| Работа с сайтом                             | Мобильное приложение          | Электронная форма учебника               |  |
|                                             |                               |                                          |  |
|                                             |                               |                                          |  |
|                                             |                               |                                          |  |
|                                             |                               |                                          |  |
|                                             |                               |                                          |  |
|                                             |                               |                                          |  |

- 2. В форме единого аккаунта нажмите на кнопку «Зарегистрироваться».
- На форме регистрации нового пользователя укажите в соответствующем поле Ваш адрес электронной почты и нажмите «Отправить».

|                                                                                                    |         | NACES AND ADDRESS OF MALES                                                                                                   |                                                                                                    | 1.55                           | 100 |
|----------------------------------------------------------------------------------------------------|---------|----------------------------------------------------------------------------------------------------|----------------------------------------------------------------------------------------------------|--------------------------------|-----|
| Регистрация нового пользователя<br>Напишите Ваш адрес электронной почты и нажмите «Отправить», Вам на почту придет<br>висьмо с подтверждением и съзлихой, по которой надо перейти для завершения<br>регистрации.<br>Почта | 🔕 LECTA | 🛞 Проссийский 🎵 🎽                                                                                                    | Есть аккаунт на сайте «Росс                                                                                                    | ийский учебники или LECTA? Вой | THE |
| ОТПРАВИТЬ<br>ИЛИ<br>Авторизируйтесь через социальные сати<br>или почтовые сервисы<br>() () () () () () () () () () () () () (                                                                                             |         | Регистрация нов<br>напишите Ваш адрес электронной почты и<br>письмо с подтверждением и ссылкой п<br>регист<br>Почта<br>[<br> | ОГО ПОЛЬЗОВАТСЛЯ<br>нажмите «Отправить». Вам на почту придет<br>ю которой надо перейти для завершения<br>грация.<br>Арить<br>ли<br>врез социяльные сети<br>вые соряисы<br>() () () () () |                                |     |

Обращаем Ваше внимание на то, что:

Пробел внутри адреса электронной почтой считается ошибкой Обязательно наличие хотя бы одного разрешенного символа до и после "@" Регистр символов не имеет значение В адресе допустимы: строчные и прописные латинские буквы (a-z, A-Z), цифры от

0 до 9, символы: + (плюс), - (минус) и \_ (нижнее подчеркивание)

Символ. (точка) при условии, что это не первый и последний символ, а также при условии, что он не появляется два или более раза подряд является не допустимым

4. На указанный Вами адрес электронной почты, придет письмо с подтверждением и ссылкой, по которой необходимо перейти для завершения процедуры регистрации.

|              | Здравствуйте!                                                                                            |
|--------------|----------------------------------------------------------------------------------------------------|
| Чтобы        | завершить регистрацию, пожалуйста, подтвердите свой адрес электронной почты и заполните анкету.          |
|              | Завершить регистрацию                                                                                    |
| Если к       | нопка не работает, скопируйте ссылку                                                                     |
| https://     | id.rosuchebnik.ru/signup?context=d2e8b539-dce3-4615-b0a0-f5a69f94be62&provider=4434839c-d0f0-5822-       |
| <u>9c1f-</u> |                                                                                                    |
| b9e5bt       | 5640367&identifier=natalyamaruseva%40yandex.ru&signature=5fba64f15359b237da48316b0e4b5b1b4ba1d6c         |
| и вста       | выте ее в адресную строку браузера.                                                                      |
| Вы пол       | тучили это письмо, потому что заполнили форму регистрации на сайте <u>id.rosuchebnik.ru</u> . Если Вы не |
| регист       | рировались, просто удалите это письмо. С вопросами Вы можете обратиться в службу поддержки по            |
| почте        | web@rosuchebnik.ru.                                                                                      |
|              | 0000                                                                                                    |
|              |                                                                                                    |
|              | © 2019 Корпорация «Российский учебник»                                                                   |
|              | ALCOARDENTIANA                                                                                           |

Пожалуйста, не отвечайте на это письмо, так как оно сформировано и отправлено Вам автоматически.

5. На Шаге 1 необходимо придумать пароль, для входа в аккаунт, и нажать на кнопку «Продолжить».

| Шаг 1.<br>Пароль | Шаг 2.<br>Персональные данные               | Шаг 3.<br>Ваша роль                                     |
|------------------|---------------------------------------------|---------------------------------------------------------|
|                  |                                             | e e e transmistra e e e e e e e e e e e e e e e e e e e |
|                  | Пароль                                      |                                                         |
| Дл               | ия входа в личный кабинет, пожалуйста, прид | умайте пароль.                                          |
|                  | Пароль                                      |                                                         |
|                  | Введите пароль                              |                                                         |
|                  | Подтверждение пароля                        |                                                         |
|                  | Ваедите пароль еще раз                      |                                                         |
|                  | продолжить                                  |                                                         |
|                  |                                             |                                                         |

Обращаем Ваше внимание на то, что пароль должен содержать не менее 6 символов и содержать в себе буквы и цифры.

6. На Шаге 2 заполните свои персональные данные, выберите страну и регион Вашего проживания и нажмите на кнопку «Продолжить».

Поля «Имя и «Фамилия» необходимо заполнить русскими буквами (кириллицей).

| 🔊 LECTA 🤇 | Проссийский<br>учебник |                                                                                                | Есть аккаунт на сайте «Р                                          | оссийский учебник» или LECTA? Вой |
|-----------|------------------------|------------------------------------------------------------------------------------------------|-------------------------------------------------------------------|-----------------------------------|
|           | War 1.<br>Napons       | V Шаг 2.<br>Персональные данн                                                                  | Шаг 3.<br>Ваша роль                                               |                                   |
|           | Для созд:              | Персональные<br>ния доверительной атмосферы, проси-<br>настоящим именем и указать дости<br>Имя | ДАННЫЕ<br>18ас зэрегистрироваться под своим<br>зверную информацию |                                   |
|           |                        | Введите имя<br>Фамилия<br>Власние фокасано                                                     |                                                                   |                                   |
|           |                        | Страна<br>Россия                                                                               | ÷.                                                                |                                   |
|           |                        | Регион<br>Город Москва                                                                         |                                                                   |                                   |
|           |                        | продолжить                                                                                     |                                                                   |                                   |

7. На Шаге 3 укажите близкую к Вашей деятельности роль из предоставленного списка. Поставьте галочку напротив последнего пункта о принятии условий Пользовательского соглашения и обработку персональных данных и нажмите на кнопку «Продолжить».

| • •       | يم بي المستقدر      |                                                                                                    |                                     |                        |
|-----------|---------------------|----------------------------------------------------------------------------------------------------|-------------------------------------|------------------------|
| 🔊 LECTA 🛞 | российский 👖 🦉      |                                                                                                    | Есть аккаунт на сайте «Российский у | чебник» или LECTA? Вой |
|           | Шаг 1. 🗸            | Шат 2. 🗸                                                                                                    | Шаг З.<br>Ваша роль                 |                        |
|           |                     | Bauta pont                                                                                                    |                                     |                        |
|           | Эта информация позв | олит рекомендовать Вам только самы                                                                                                    | е интересные материалы.             |                        |
|           |                     | мероприятия и сервисы                                                                                                    |                                     |                        |
|           | Вы                  | являетесь: ? Отметьте категорино, э роду деятельности.                                                                                                    | которал соответствует вашеллу       |                        |
|           |                     | Библиотекарь                                                                                                    |                                     |                        |
|           |                     | Воспитатель ДОУ / младший воспит                                                                                                    | гатель                              |                        |
|           |                     | Директор образовательного учрежд                                                                                                    | сния                                |                        |
|           |                     | Замдиректора образовательного<br>учреждения                                                                                                    |                                     |                        |
|           |                     | Методист                                                                                                    |                                     |                        |
|           |                     | Педагог дополнительного образован                                                                                                    | 409                                 |                        |
|           |                     | Родитель                                                                                                    |                                     |                        |
|           |                     | Специалист ИПК, ИРО, методцентра                                                                                                    | a                                   |                        |
|           |                     | Специалист управления образовани                                                                                                    | ем                                  |                        |
|           |                     | Торговый партнер                                                                                                    |                                     |                        |
|           |                     | Ученик                                                                                                    |                                     |                        |
|           |                     | Учитель начальных классов                                                                                                    |                                     |                        |
|           |                     | Учитель-предметник                                                                                                    |                                     |                        |
|           | 2                   | Наниман ниопку «Продолнити», в принимаю<br>устояня Полизонательскога соллашения и дая<br>соответствии с Федеральным законом от 27,6<br>года № 152 «О персональных даянько | 0 1808<br>199533, B<br>3772036      |                        |
|           |                     | продолжить                                                                                                    |                                     |                        |
|           |                     |                                                                                                    |                                     |                        |

8. Теперь Вы можете авторизоваться на сайте LECTA или по прямой ссылке: <u>https://id.rosuchebnik.ru/signin</u>.

На платформе ЛЕКТА электронные учебники онлайн доступны для загрузки на компьютер. Имеется возможность ознакомиться в течение месяца с полными версиями пяти учебников. Для этого необходимо зайти в свой аккаунт и собрать свой «Портфель».

| 😑 🧑 LECTA             |                          |                       | AKT             | ИВИРОВАТЬ КОД 🛞 🙆        |
|-----------------------|--------------------------|-----------------------|-----------------|--------------------------|
| Учебници Классная р   | забота Контрольная работ | а курсы Профиль       |                 |                          |
| Главная - Учебники    |                          |                       |                 |                          |
| Учебники              |                          |                       |                 |                          |
| Ret strates + Ret ret | почеты -                 | Поститни продукции -  |                 | Найденск 👩 Солосита      |
| Contraction of the    | golfuns.                 | <b>1</b>              |                 | p damana                 |
| Maremarina            |                          | NIO                   | ANI LUPA        | Phree of                 |
| 2240                  |                          | a 11                  | A               | RJIACC<br>Here 1         |
| 63185                 | Citize Citize            | H CAR                 | <b>O</b>        | ÇQQ                      |
| Metewariwa, 2 Knace   | Всербщая история.        | Girochomini, SassesiR | Anreópa 9 knato | Arrelipe Bicraco Harre 1 |
| Macris 1              | and the form             | уровены 11 класс      |                 |                          |
| читать                | читать                   | читать                | читать          | читать                   |

Учителя, конечно, заинтересуют предоставленные ему инструменты.

#### 1. КОНСТРУКТОР РАБОЧИХ ПРОГРАММ

В Главном меню находите ссылку Классная работа. В нём находится Конструктор рабочих программ, значительно сокращающий время подготовки рабочей программы.

Главная - Классная работа - Мои рабочие программы

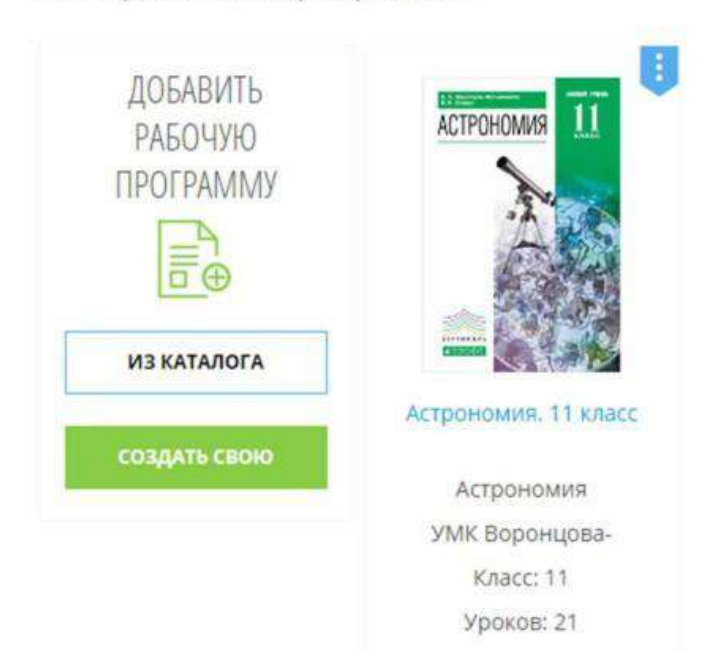

### Мои рабочие программы

# 2. УПРАВЛЕНИЕ РАБОТОЙ УЧАЩИХСЯ Эти инструменты находятся в разделе Контрольная работа. Вы получаете доступ к каталогу контрольных работ.

LECTA - Floor

итрольная работа - Каталог работ

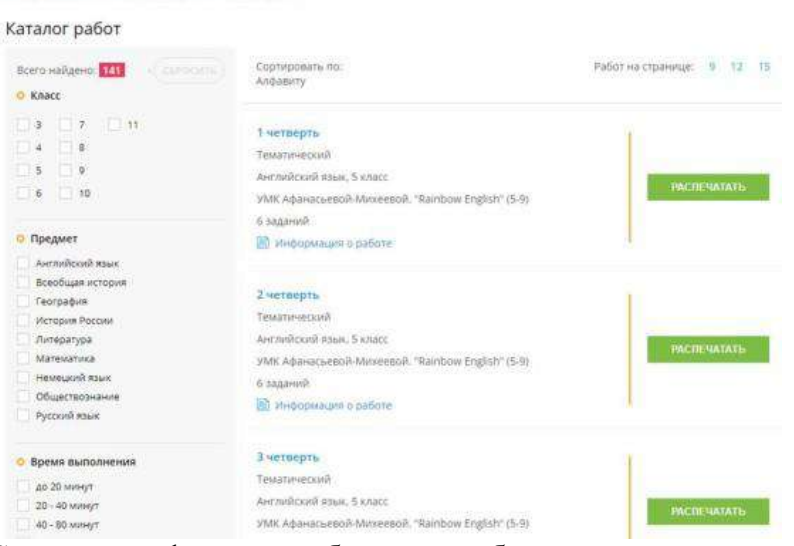

С помощью фильтра выбираете необходимые предметы, классы и темы. Создаёте свои классы.

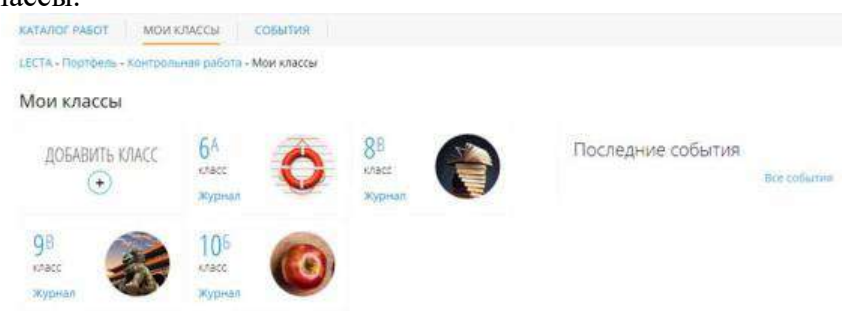

# В запланированное вами время выдаёте необходимую контрольную работу и следите за её выполнением.

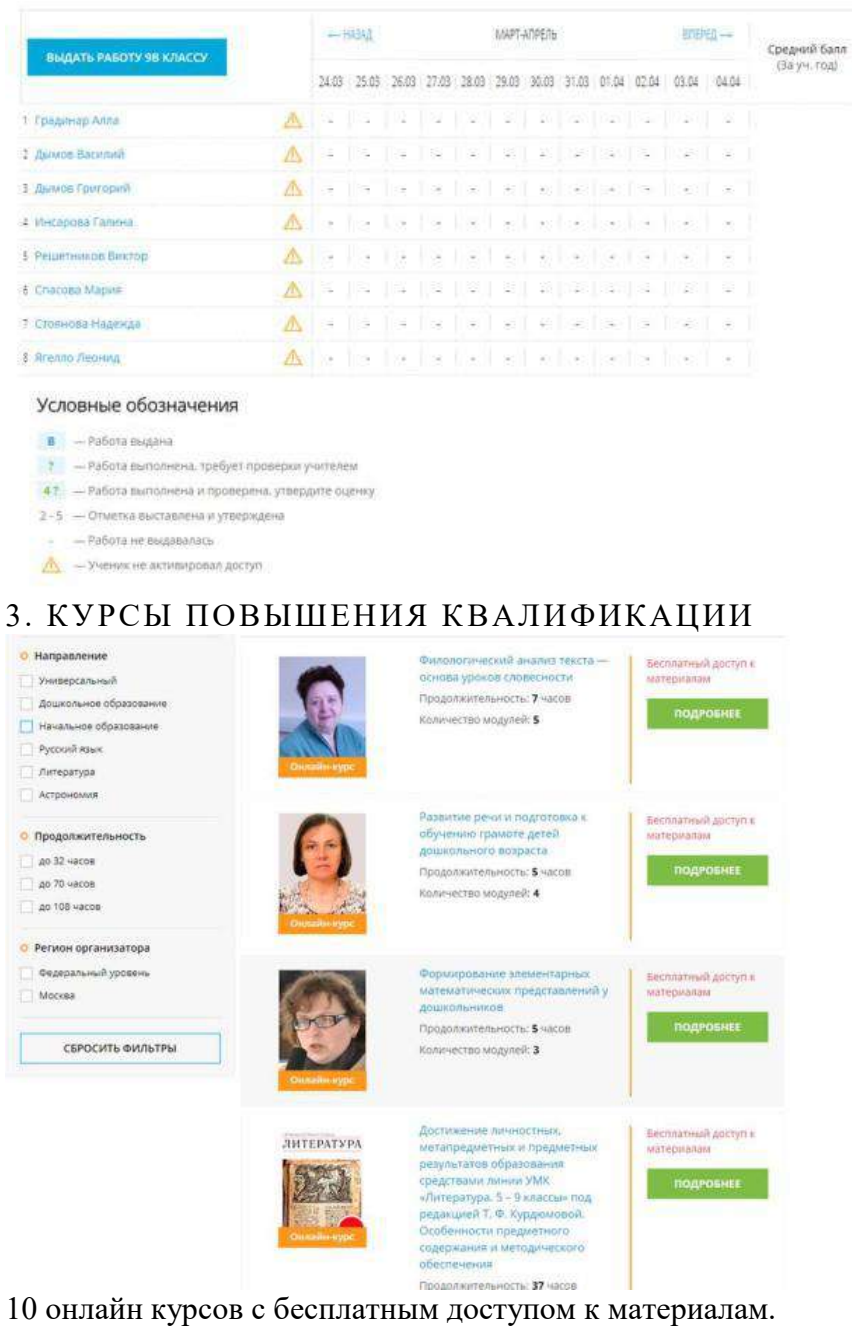

4. АТЛАСЫ

Учитель и ученики могут воспользоваться бесплатно интерактивными атласами по истории и географии.

Атласы по истории

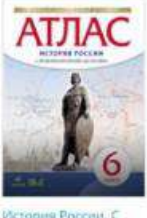

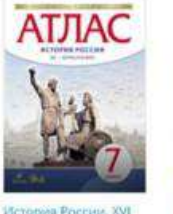

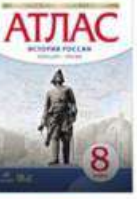

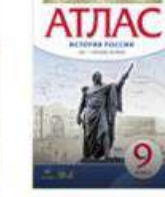

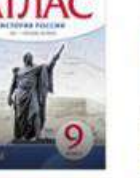

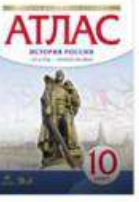

до XVI века. 6 класс. Fanpurace O.B.

KARCC. Tanposon O.B.

Victorian Poccan Koneti XVII Birnacc. Campinon O.B. A0004

История России, XX класс.

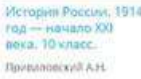

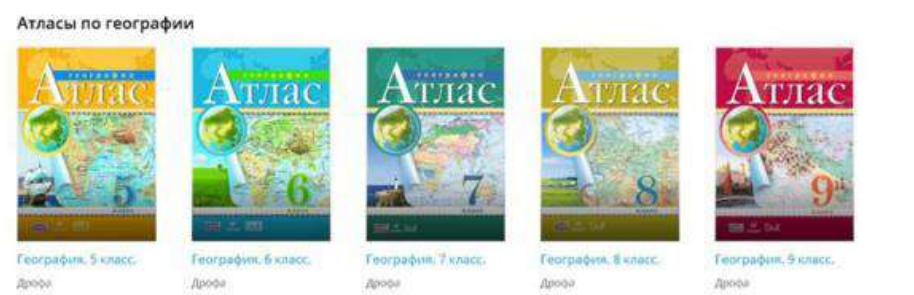

## 5. ВСЕРОССИЙСКИЕ ПРОВЕРОЧНЫЕ РАБОТЫ.

Безусловно, этот раздел тоже может заинтересовать учителей, учеников и их родителей. Вы получаете доступ к интерактивным тренажёрам, которые помогут лучше проверочным полготовиться к работам. Они представлены в двух режимах: тренажёр (проверка после каждого задания) и контроль (работа проверяется целиком).

### 6. АУДИОПРИЛОЖЕНИЯ.

Вы можете получить их бесплатно на 500 дней, то есть больше, чем на один учебный год. В каталоге представлены аудиоприложения по русскому и целому ряду иностранных языков. Всего 120 курсов.

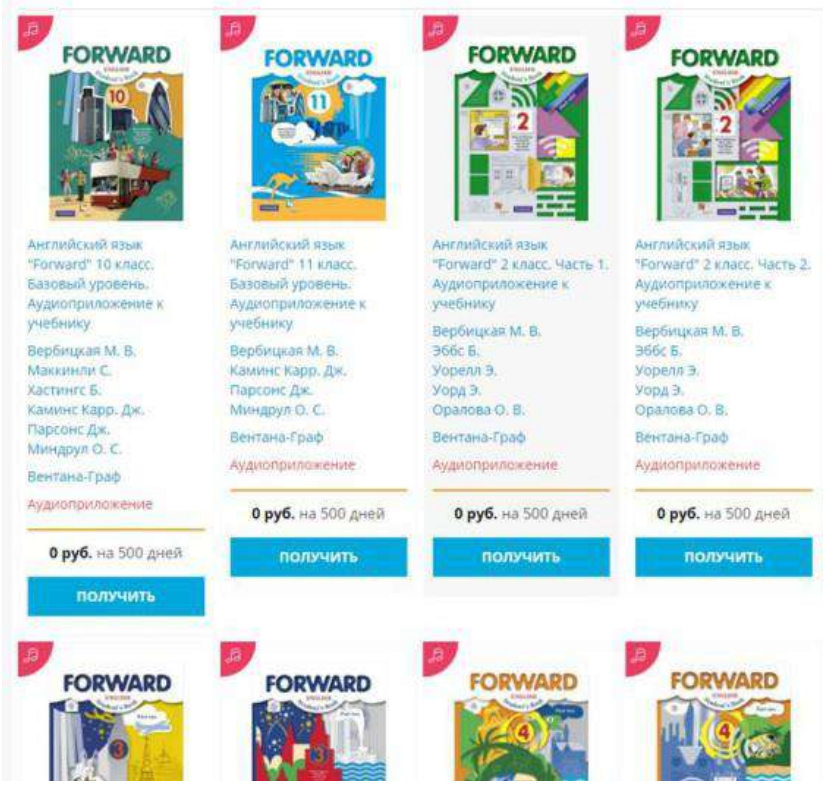

Можно поздравить разработчиков с добротным продуктом, который может стать хорошим помощником учителя для усиления эффективности обучения.